### User Manual for installing CDCSC client Module (without driver)

#### **Document Objectives**

This document explains the step-by-step procedure in installing the ePerolehan Client Access Module (CDCSC) in the local PC.

In order to access the ePerolehan (eP) website, user has to install CDCSC into his/her PC. Once the CDCSC has been installed properly, the user can access to eP website and simultaneously login into the system using the provided card and reader. This document will also show ways to verify whether the CDCSC has been installed properly into the system.

#### Why do you need to install the ePerolehan Client Access Module (CDCSC)?

CDCSC is ActiveX components used by ePerolehan application to interact with the smart card via the smart card reader.

An error message "**Device not Found/not Ready**" will be displayed if you attempt to login without installing CDCSC.

#### Where to find the ePerolehan Client Access Module?

To download these components, go to the following address: http://home.eperolehan.com.my/en/downloads/utilities.aspx Choose Utilities & Drivers tab and this will direct you to ePerolehan Client Access Module.

The following section will describe the step-by-step process in installing the ePerolehan Client Access Module.

#### What is the file that you are downloading?

From the given address, you are actually downloading cdcscSetup Ver 2.2b.exe Double click on this file, and it will install CDC client module and extract the components to c:\Program Files\cdcsc

# Part 1: Uninstall old client module cdcscSetup Ver 2.1b.exe

In order to use new ePerolehan client module 2.2b.exe, you need to uninstall old client client module cdcscSetup Ver 2.1b.exe. If you did not install client module before, please ignore this process and read Part 2 instead.

Documents ۶ Control Panel Settings Printers <u>F</u>ind 🛃 Taskbar & Start Menu... Solder Options... Help Active Desktop 9 ۲ <u>B</u>un... 🌯 Windows Update... Log Off Shahrulhisham... Shut Down... 🧭 🇐 📀 📉 🐼 强 » 🔯 Explo... 🔕 Explo... 🛃 Start 2.Click to "Add/Remove Programs"

1.Go to Start->Settings->Control Panel as shown in figure below:

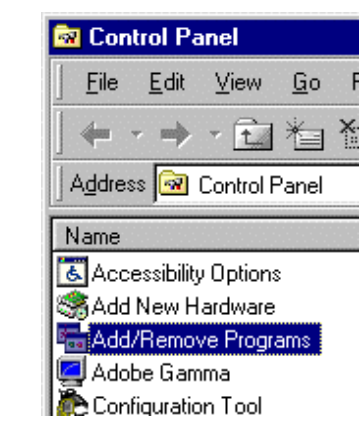

3. At Install/Uninstall tab, please click at "CDCSC" as highlighted in figure below. Then, press "Add/Remove" button.

| Add/Remov                                                                                      | ve Programs Properties 🔋 🔀                                                                                                    |
|------------------------------------------------------------------------------------------------|----------------------------------------------------------------------------------------------------|
| Install/Unir                                                                                   | nstall Windows Setup Startup Disk                                                                                                    |
| 2                                                                                              | To install a new program from a floppy disk or CD-ROM<br>drive, click Install.                                                                                                    |
|                                                                                                | Install                                                                                                    |
| 3                                                                                              | The following software can be automatically removed by<br>Windows. To remove a program or to modify its installed<br>components, select it from the list and click<br>Add/Remove. |
| Adobe A<br>Adobe F<br>Adobe F<br>AntiVir/S<br>Avance<br>CDCSC<br>CHIPDR<br>Collectio<br>Compaq | Acrobat 5.0 PageMaker 6.5 Photoshop 5.5 3x - Personal Edition AC'97 Drivers and Applications IVE - terminal driver V2.14.38 on_Offline Commercial Monitor INF/ ICM Software       |
|                                                                                                | Add/ <u>B</u> emove                                                                                                    |
|                                                                                                | OK Cancel Apply                                                                                                    |

4.Wait until the progress bar finish

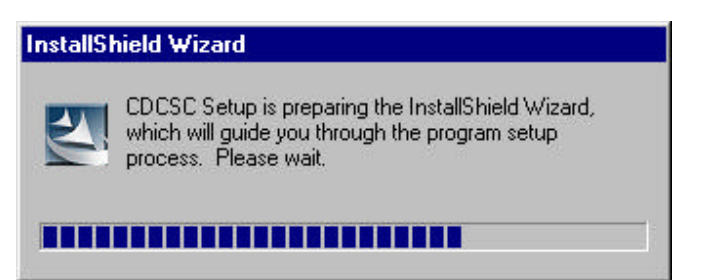

5.Click "OK" button to remove the old client module cdcscSetup Ver 2.1b.exe

| Confirm Uninstall                          | ×                                    |
|--------------------------------------------|--------------------------------------|
| Are you sure you want to completely remove | e 'CDCSC' and all of its components? |
|                                            | Cancel                               |

6. Please wait until progress bar reach 100% and it will display the next window.

| InstallShield Wizard |                                  | ×      |
|----------------------|----------------------------------|--------|
| Setup Status         |                                  |        |
| CDCSC Setup is perf  | orming the requested operations. |        |
|                      |                                  |        |
|                      |                                  |        |
|                      |                                  |        |
|                      | 46%                              |        |
|                      |                                  |        |
|                      |                                  |        |
|                      |                                  |        |
| InstallShield        |                                  | ;      |
|                      |                                  | Cancel |

7. Please click "Yes, I want to restart my computer now". Then, click at "Finish" button.

| CDCSC Client Module                                 |                                                                                                    |
|-----------------------------------------------------|----------------------------------------------------------------------------------------------------|
|                                                     | System Reboot<br>Setup has completed installing CDCSC Smart Card.                                                          |
| CDCSC Client Module<br>http://www.eperolehan.com.my | Yes, I want to restart my computer now. No, I will restart my computer later. Click Finish to exit CDCSC Smart Card setup. |
|                                                     | <u>KB</u> ack <b>Finish</b> Cancel                                                                                         |

8. Click at "Finish" button. Congratulations! You have finished uninstalling old client module program. Please wait until the system restart the computer automatically. Then read the Part 2 instruction.

| CDCSC Client Module                                                                                                    |                                                                                                    |
|----------------------------------------------------------------------------------------------------|----------------------------------------------------------------------------------------------------|
| Exercised of the contract of the contract of t | Maintenance Complete<br>InstallShield Wizard has finished performing maintenance<br>operations on CDCSC Smart Card. |
|                                                                                                    | K <u>B</u> ack <b>Finish</b> Cancel                                                                                 |

#### Problem if you do not unistall the old client module cdcscSetup Ver 2.1b.exe

If you install the new client module without uninstalling the old one, you will screen as shown below.

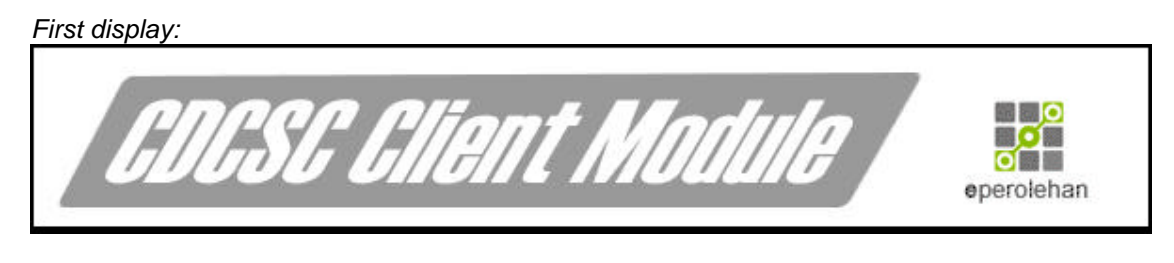

| nstallS | hield Wizard                                                                                                    |
|---------|----------------------------------------------------------------------------------------------------|
| 12      | CDCSC Setup is preparing the InstallShield Wizard, which will guide<br>you through the program setup process. Please wait. |
| Configu | uring Windows Installer                                                                                                    |
|         |                                                                                                    |

#### Second display:

As you get this message box, please press "OK". Then follow the uninstalling method as given at the top of this document.

| CDCSC |                                                                                                    | ×                      |
|-------|----------------------------------------------------------------------------------------------------|------------------------|
| ⚠     | Another version of this product is already installed. Installation of this version cannot continue, the existing version of this product, use Add/Remove Programs on the Control Panel. {COD7A70B-F586-11D7-9CAC-0007954E0847} | To configure or remove |
|       | <u>(                                    </u>                                                                                                    |                        |

# Part 2: How to Install New ePerolehan Client Access Module (CDCSC) version cdcscSetup Ver 2.2b.exe

Before you begin with the installation, please make sure that the Smart Card reader is connected to PC serial port and PS2 cable to PS2 port.

1. Please go the specific folder where you store the setup program you from the ePerolehan website.

2. Double click on the **cdcscSetup Ver 2.2b.exe** icon. This will launch the InstallShield wizard for CDC as shown below. The screen will guide you throughout the installation process. Please do not click for this screen.

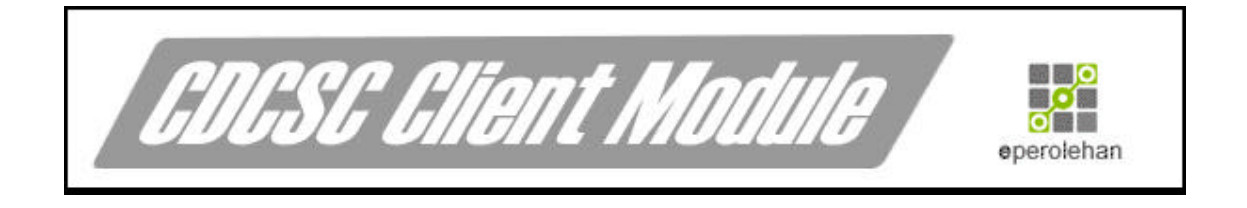

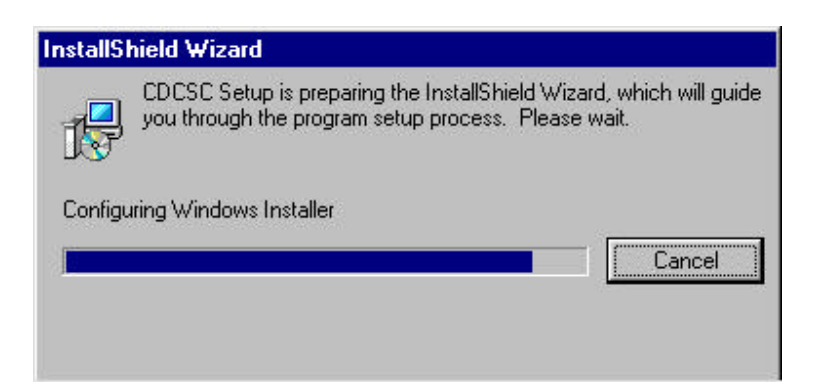

3. Click "Next" for this screen.

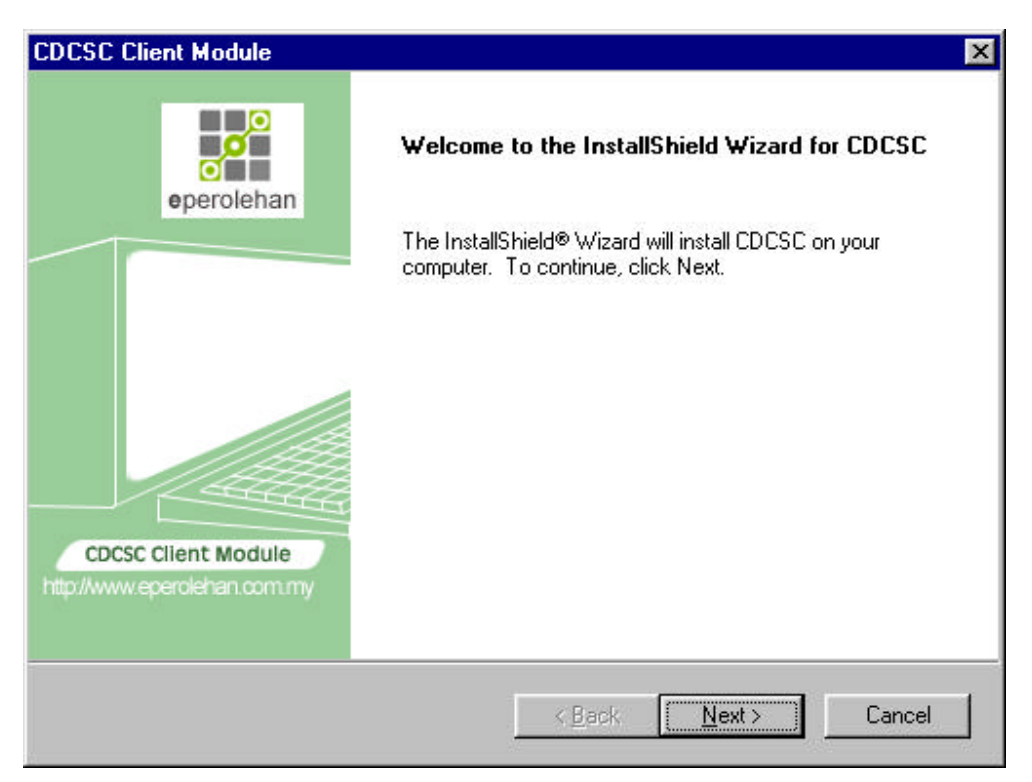

4. Enter your name and your company's name and click "Next" after that.

| InstallShield Wi              | zard                          | ×           |
|-------------------------------|-------------------------------|-------------|
| Customer Info<br>Please enter | ormation<br>your information. | eperolehan  |
| <u>U</u> ser Name:            |                               | oporoioilai |
| commerce de                   | et com                        |             |
| <u>C</u> ompany Nar           | ne:                           |             |
| commerce de                   | ot com                        |             |
| Install this app              | olication for:                |             |
| imsalbheid                    | < <u>B</u> ack <u>N</u> e     | xt > Cancel |

5. The default destination folder for the installation is "C:\Program Files\CDCSC\". You can change the destination folder by clicking "Browse". It is advised that you keep the default application path.

| stallShield Wizard                                                 |                              |                | ×          |
|--------------------------------------------------------------------|------------------------------|----------------|------------|
| hoose Destination Location                                         |                              |                | <b></b> 0  |
| Select folder where Setup will install files.                      |                              |                |            |
|                                                                    |                              |                | eperolehan |
| Setup will install CDCSC in the following for                      | older.                       |                |            |
| To install to this folder, click Next. To insta<br>another folder. | all to a different folder, c | lick Browse a  | nd select  |
|                                                                    |                              |                |            |
|                                                                    |                              |                |            |
|                                                                    |                              |                |            |
|                                                                    |                              |                |            |
|                                                                    |                              |                |            |
| Destination Folder                                                 |                              |                |            |
| C:\Program Files\CDCSC\                                            |                              |                | Browse     |
| tallShield                                                         |                              |                |            |
| stand) nota                                                        |                              |                |            |
|                                                                    | < <u>B</u> ack               | <u>N</u> ext > | Cancel     |
|                                                                    | 32                           |                | 2010 C     |

6. Please wait until progress bar reach 100% and it will display the next window. Note: You do not need to click anything at this point.

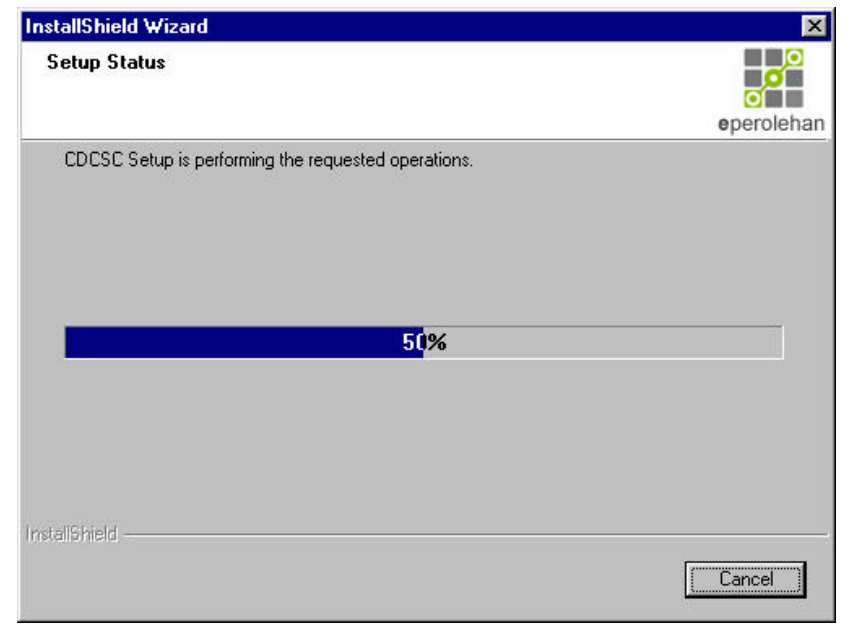

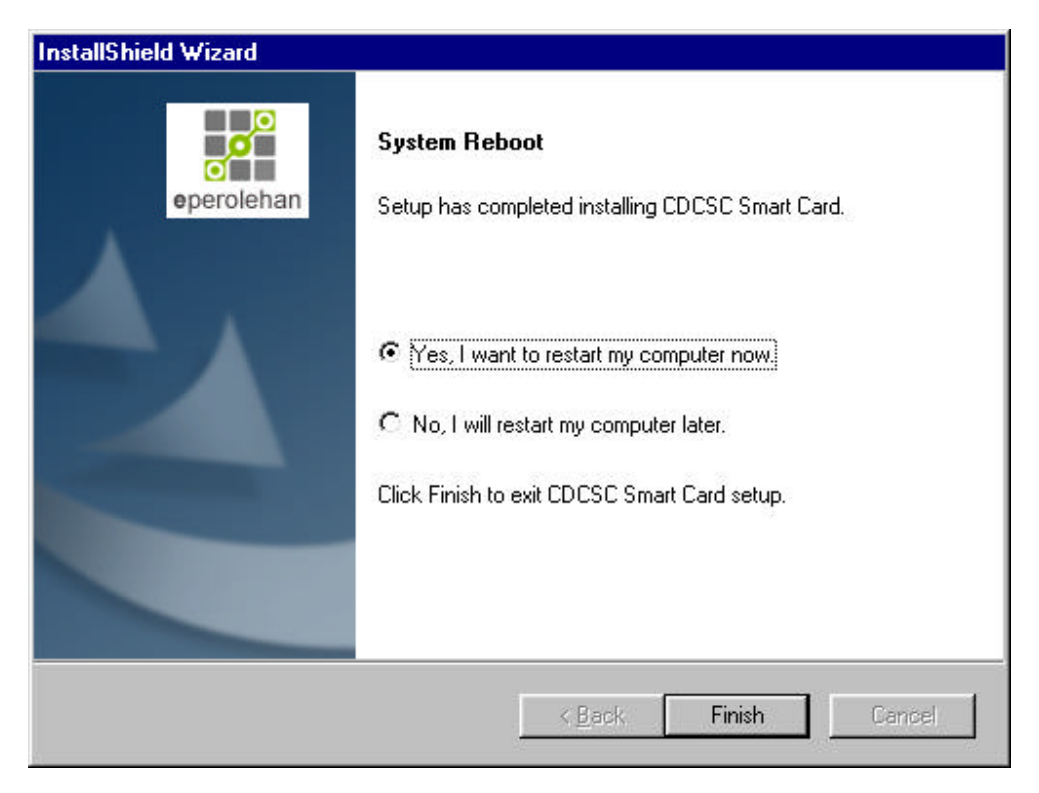

7. Please click "Yes, I want to restart my computer now". Then, click at "Finish" button.

8. Click at "Finish" button. Congratulations! You have finished installing our client module program. Please wait until the system restart the computer automatically.

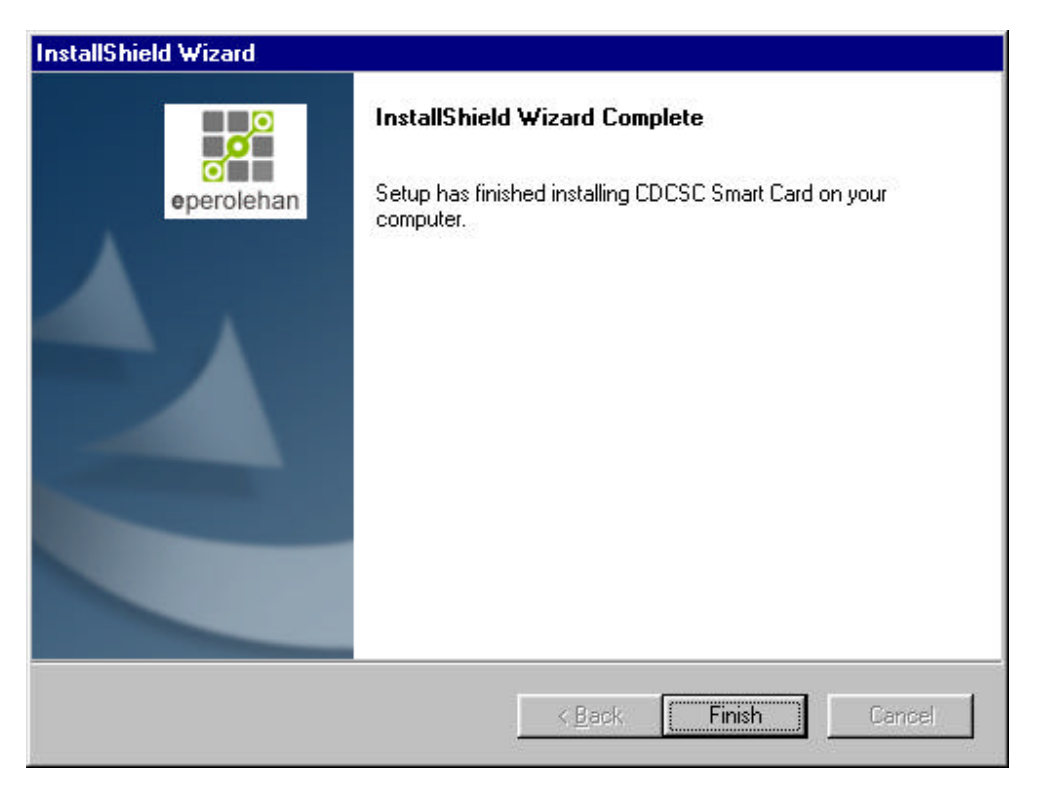

# Part 3: Below is one of the tools that you can employ in order to check whether the ePerolehan Client Access Module has been installed properly in your PC.

So to ePerolehan website at https://www.eperolehan.com.my

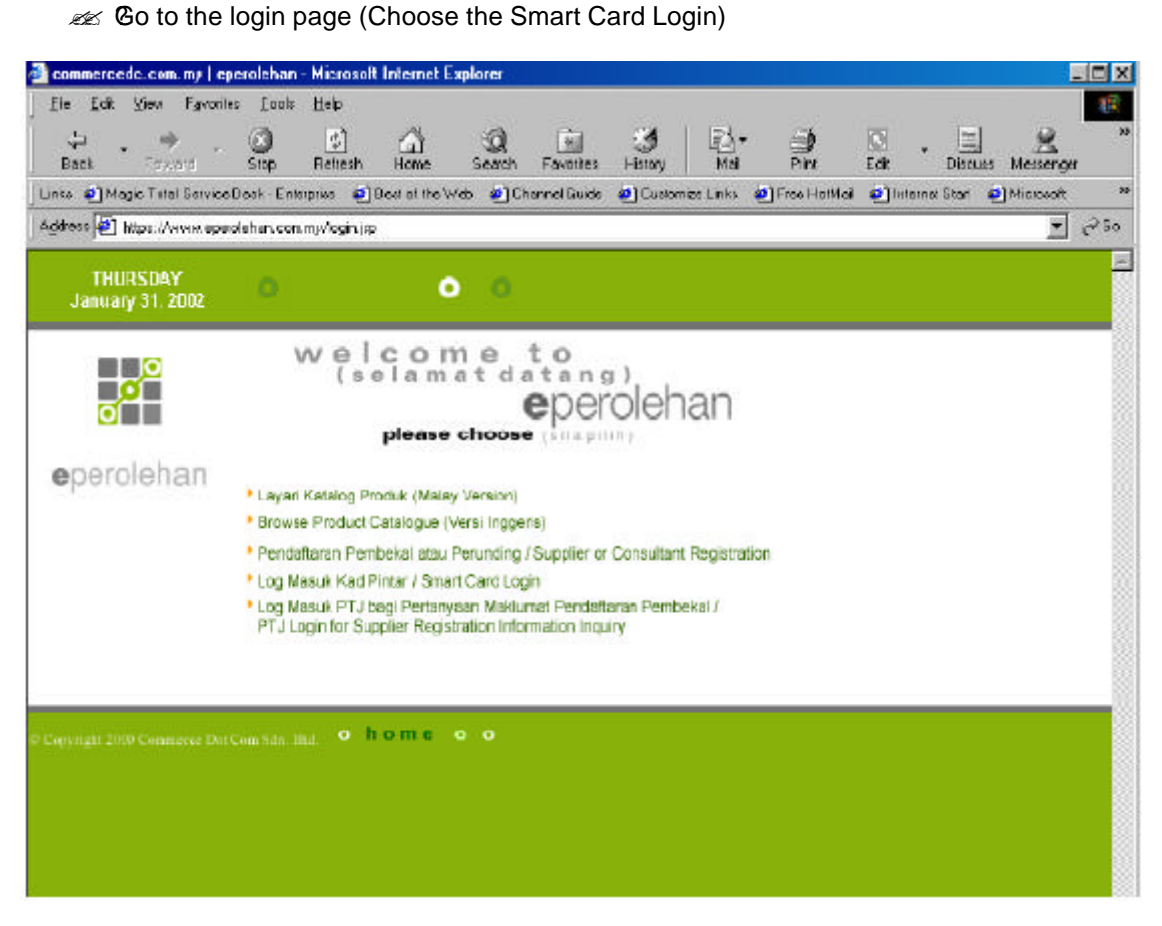

Click on the ePerolehan logo and the "Searching for Device" will appear at your screen.

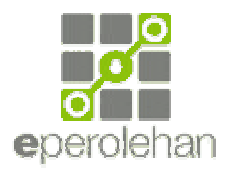

| 🛃 Welcome I | te ePerolehan -       | Microso              | it Internet    | Explorer      |               |              |            |              |                |                              |             |             | . 0 × |
|-------------|-----------------------|----------------------|----------------|---------------|---------------|--------------|------------|--------------|----------------|------------------------------|-------------|-------------|-------|
| Ele Edit    | <u>М</u> ем Favorites | s <u>T</u> ods       | Help           |               |               |              |            | 96           |                |                              |             |             | - 12  |
| .↓<br>Back  | · →<br>Feoded         | Stop                 | (C)<br>Refresh | Home          | (Q)<br>Search | Favories     |            | Na Na        |                | Edit                         | - E         | Messange    | 30    |
| Links 🧃 Ma  | agic Total Service [  | Desk - Ent           | erprise 🧧      | Best of the W | keb 🤕 Ch      | iannel Guide | 🦲 Custon   | nize Linke   | 🔄 Free HolNail | 🥑 Inter                      | net Start 👍 | 🛃 Microsoft | 33    |
| Agidress 🛃  | https://www.eperc     | olehan con           | n my/sologin   | isp?randon/D  | -0.7888603    | 4722452488   | 7530.55123 | 51 9480 5936 | 37             | in the second second sectors |             | -           | à lio |
|             |                       |                      |                | S             | Searchir      | ng for D     | evice      |              |                |                              |             |             | 1     |
| A           | 4                     |                      |                |               |               | •            |            |              |                |                              |             | A           |       |
|             |                       |                      |                |               | ep            | eroler       | nan        |              |                |                              |             |             |       |
|             | PIN K<br>Smar         | Cad Pint<br>t Card P | ar :           |               | Log Mas       | uk/Login     |            | Change S     | mert Cerd Pri  | No.                          |             |             |       |

After a few seconds, the following message will appear at your screen.

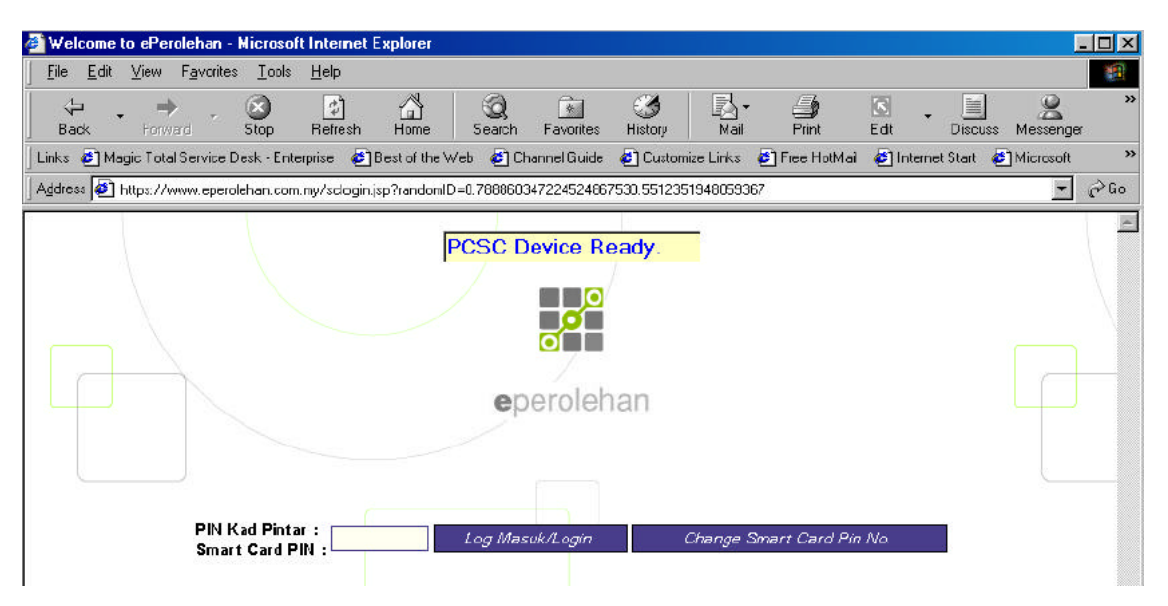

The above message indicates that the ePerolehan client access module and the PCSC reader driver have been installed properly in the system.

If the text displayed does not changed to "PCSC Device Ready", make sure the reader is connected properly to the Serial Port. Restart the PC, and retest again using the same method. If this does not resolve the problem, you have to reinstall all the components.

## Part 4: How to uninstall the ePerolehan Client Access Module

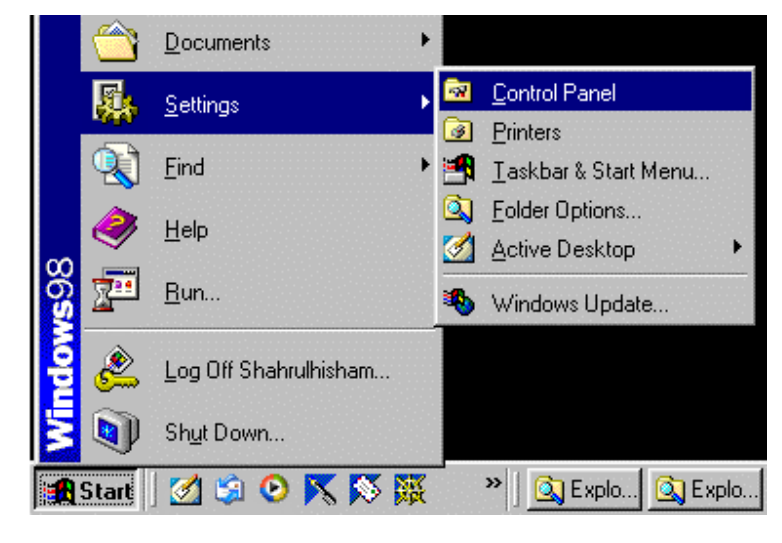

1.Go to Start->Settings->Control Panel as shown in figure below:

2.Click to "Add/Remove Programs"

| 🗟 Control Panel         |                  |            |            |   |  |  |  |
|-------------------------|------------------|------------|------------|---|--|--|--|
| <u> </u>                | <u>E</u> dit     | ⊻iew       | <u>G</u> o | F |  |  |  |
| 🦛 -                     | -                | * <b>t</b> | 襘          | × |  |  |  |
| Addres:                 | s 🗟              | Control F  | anel       |   |  |  |  |
| Name                    |                  |            |            |   |  |  |  |
| C Accessibility Options |                  |            |            |   |  |  |  |
| S Add 1                 | Add New Hardware |            |            |   |  |  |  |
| Add/Remove Programs     |                  |            |            |   |  |  |  |
| 📮 Adobe Gamma           |                  |            |            |   |  |  |  |
| 🕭 Configuration Tool    |                  |            |            |   |  |  |  |

3. At Install/Uninstall tab, please click at "CDCSC" as highlighted in figure below. Then, press "Add/Remove" button.

| Add/Remo                                                                           | ove Programs Properties                                                                                                    | ? ×                   |
|------------------------------------------------------------------------------------|----------------------------------------------------------------------------------------------------|-----------------------|
| Install/Un                                                                         | ninstall   Windows Setup   Startup Disk                                                                                                    |                       |
| 2                                                                                  | To install a new program from a floppy disk or Cl<br>drive, click Install.                                                                                              | D-ROM                 |
|                                                                                    | Insta                                                                                                    | ill                   |
| 3                                                                                  | <u>The following software can be automatically rem</u><br>Windows. To remove a program or to modify its<br>components, select it from the list and click<br>Add/Remove. | noved by<br>installed |
| Adobe /<br>Adobe /<br>Adobe /<br>AntiVir/<br>Avance<br>CDCSC<br>CHIPDF<br>Collecti | Acrobat 5.0<br>PageMaker 6.5<br>Photoshop 5.5<br>/9x - Personal Edition<br>e AC'97 Drivers and Applications<br>RIVE - terminal driver V2.14.38<br>inn Offline           |                       |
| Compac                                                                             | iq Commercial Monitor INF/ ICM Software                                                                                                    | move                  |
|                                                                                    | OK Cancel                                                                                                    | Apply                 |

4.Wait until the progress bar finish

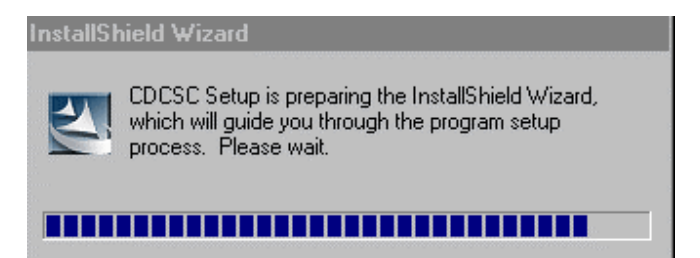

5. Choose "Remove" and click "Next" button.

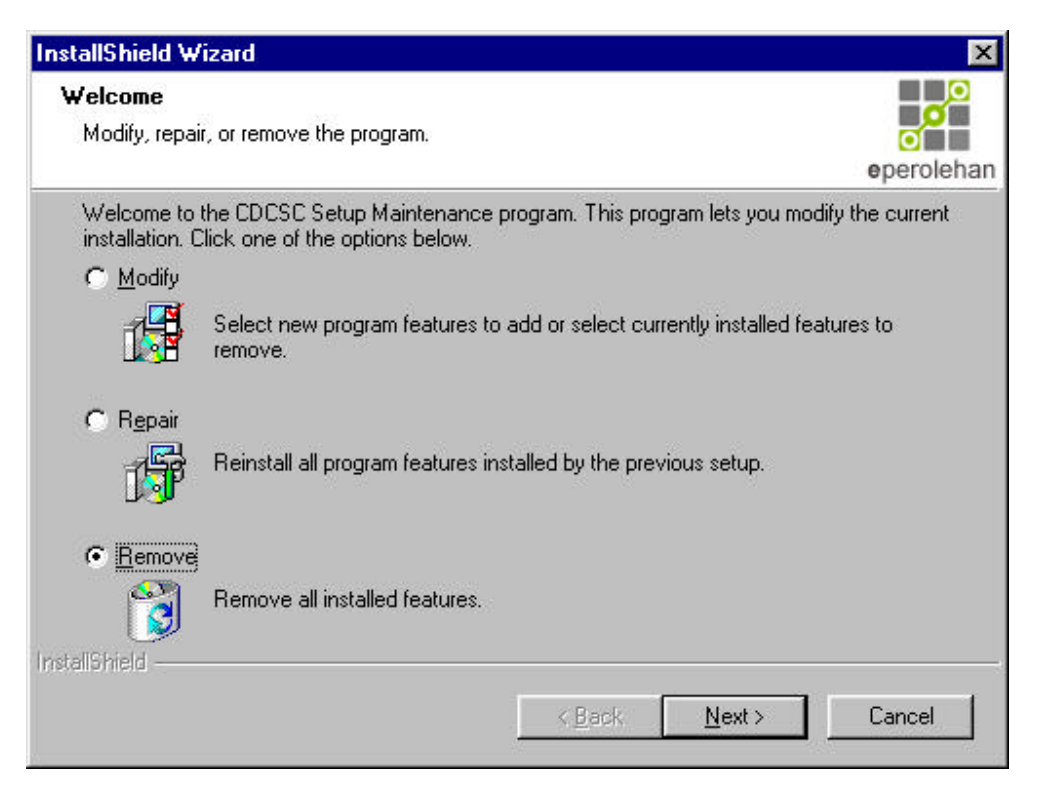

#### 6.Click "OK" button

| Confirm Uninstall |                        |                           | ×                   |
|-------------------|------------------------|---------------------------|---------------------|
| Do you want to co | npletely remove the se | elected application and a | Il of its features? |
|                   | OK                     | Cancel                    |                     |

6. Please wait until progress bar reach 100% and it will display the next window.

| InstallShield Wizard                                | ×          |
|-----------------------------------------------------|------------|
| Setup Status                                        |            |
|                                                     | eperolehan |
| CDCSC Setup is performing the requested operations. |            |
| Generating script operations for action:            |            |
| 50 <mark>%</mark>                                   |            |
|                                                     |            |
| InstallShield                                       |            |
|                                                     | Cancel     |

7. Please click "Yes, I want to restart my computer now". Then, click at "Finish" button.

| InstallShield Wizard |                                                                                                    |
|----------------------|----------------------------------------------------------------------------------------------------|
| eperolehan           | System Reboot<br>Setup has completed installing CDCSC Smart Card.                                                                                                |
|                      | <ul> <li>Yes, I want to restart my computer now.</li> <li>No, I will restart my computer later.</li> <li>Click Finish to exit CDCSC Smart Card setup.</li> </ul> |
|                      | KBack Finish Cancel                                                                                                    |

8. Click at "Finish" button. You have finished uninstalling client

module program. Please wait until the system restart the computer automatically.

| InstallShield Wizard |                                                                                                    |
|----------------------|----------------------------------------------------------------------------------------------------|
| eperolehan           | Maintenance Complete<br>InstallShield Wizard has finished performing maintenance<br>operations on CDCSC Smart Card. |
|                      | < Back Finish Cancel                                                                                                |

# Part 5: Trusted Setting Configuration

During your attempt to login in the ePerolehan website, you may encounter the following error message:

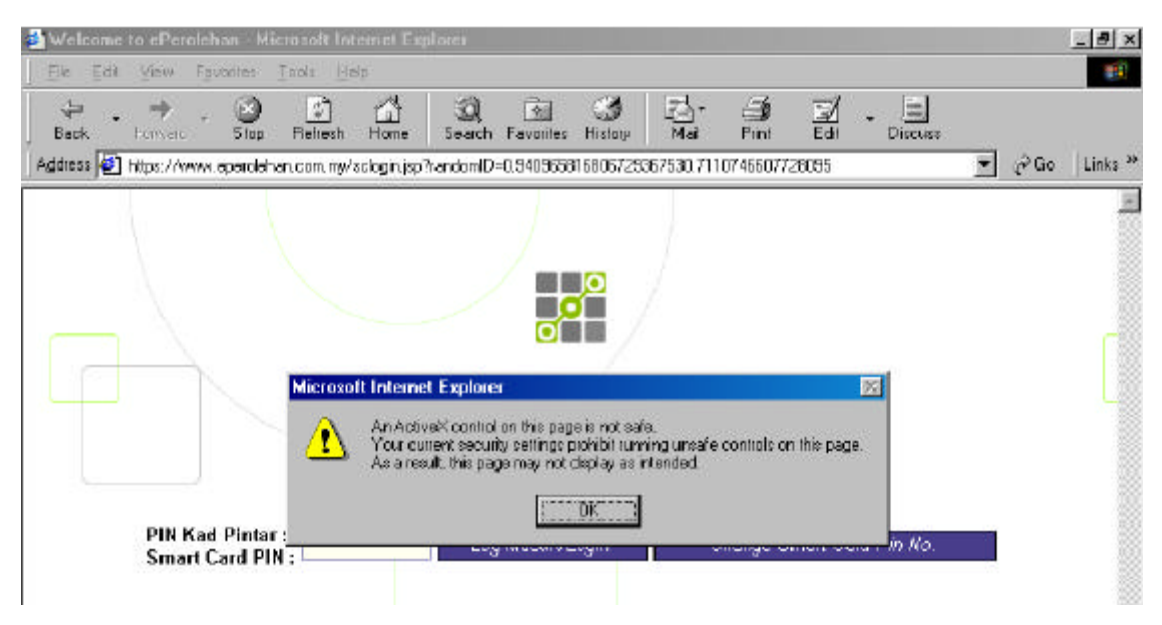

To rectify this problem, please follow the steps below to configure **the Trusted Site Setting.** 1. Launch the Internet Browser.

 2. Select Internet Option from Tools Menu bar.

| 🎒 No j                     | page t          | o displ               | ay - Micros            | oft Inte           | rnet Explorer                              |   |
|----------------------------|-----------------|-----------------------|------------------------|--------------------|--------------------------------------------|---|
| ] <u>F</u> ile             | <u>E</u> dit    | ⊻iew                  | F <u>a</u> vorites     | <u>T</u> ools      | <u>H</u> elp                               |   |
| Ь                          | <b>(</b><br>ack | 7                     | →<br>Forward           | <u>M</u> ai<br>Win | l and News<br>idows <u>U</u> pdate         | • |
| ∫A <u>d</u> dres<br>∫Links | s 🙆             | http://w<br>st of the | ww.eperoleh<br>Web 🎒 ( | Yah<br>Sho         | ioo! Messenger<br>iw <u>R</u> elated Links |   |
| 1                          | -               |                       |                        | Inte               | rnet <u>O</u> ptions                       |   |

 Select the Security tab on Internet Option menu.
 Highlight (select) Trusted Sites icon, and click on Sites button.

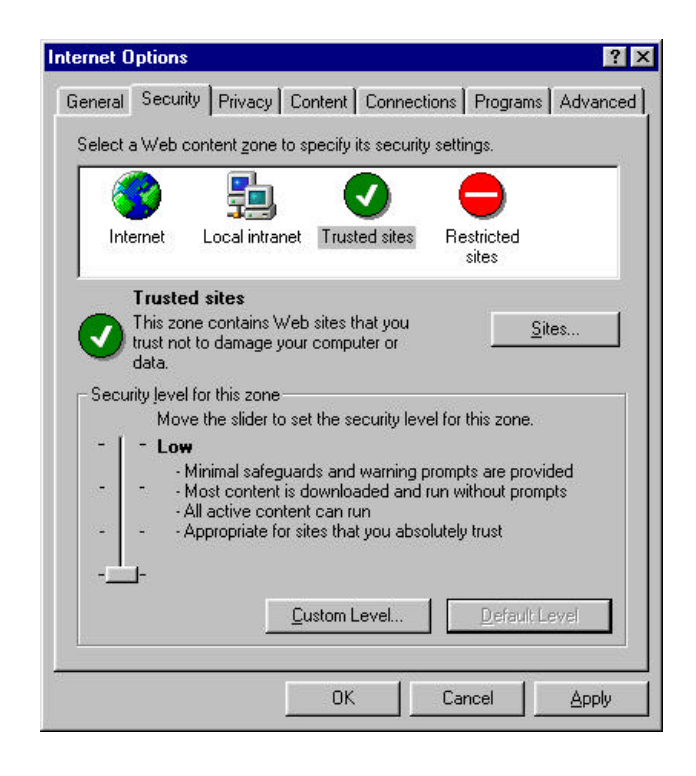

 Uncheck verification requirement.
 Add the trusted site address on text box,

click **Add** button or presses **Enter** key.

#### Example:

https://www.eperolehan.com.my 7. Click on **OK** button to close this menu.

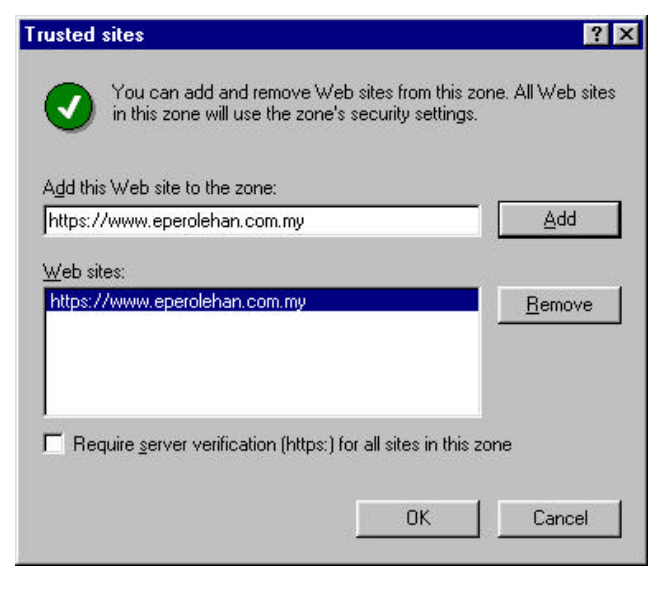

8. Click on **Custom Level** button to change to security setting.

| Select | a Web (                                           | content zone l                                                         | to specify                                           |                                               | y settings.                                 |                     |
|--------|---------------------------------------------------|------------------------------------------------------------------------|------------------------------------------------------|-----------------------------------------------|---------------------------------------------|---------------------|
| Ir     | ternet                                            | Local intrar                                                           | net Tru:                                             | sted sites                                    | Restricte<br>sites                          | ed                  |
| Sec    | This zo<br>trust no<br>data.<br>urity jeve<br>Mov | ne contains V<br>t to damage y<br>l for this zone<br>/e the slider to  | Veb sites<br>our comp<br>set the s                   | that you<br>outer or<br>security lev          | el for this z                               | <u>S</u> ites       |
| -      | - Lov<br><br>                                     | V<br>Minimal safeg<br>Most content<br>All active con<br>Appropriate fo | uards and<br>is downlo<br>tent can i<br>or sites the | d warning p<br>aded and<br>run<br>at you abso | prompts are<br>run without<br>plutely trust | provided<br>prompts |
|        |                                                   |                                                                        | <u>C</u> ustom                                       | Level                                         | De                                          | fault Level         |

 9. Enable all the ActiveX control and plug-in.
 10. Select **Enable** option button Click on **OK** button to close this menu

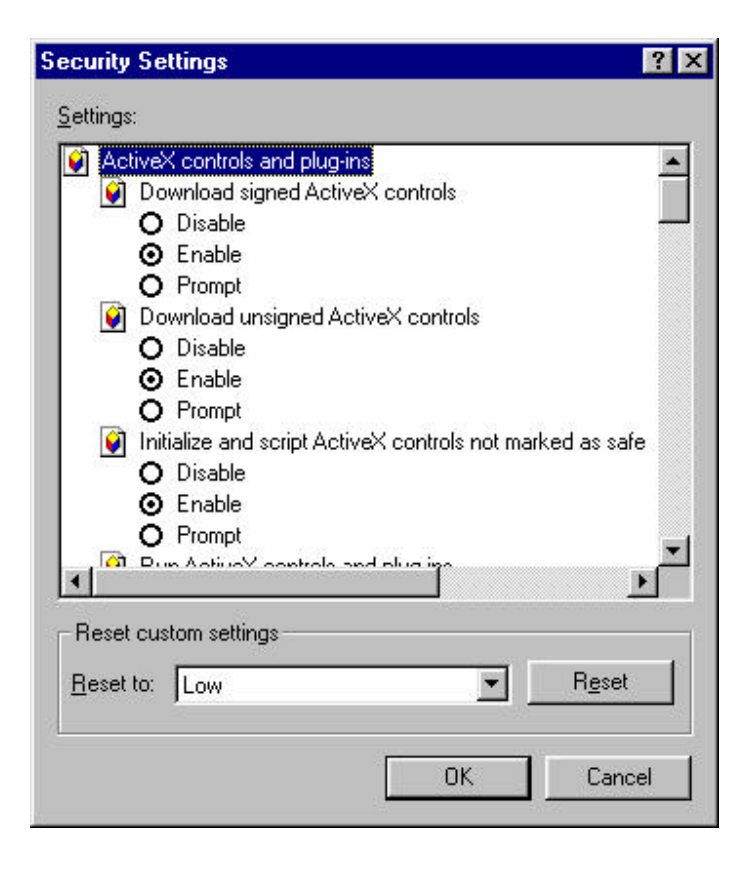

 Click Apply button to active the setting.
 Click OK button to close this menu.

| Select a | a Web o                        | content zone to                                                   | specify its se                 | curity s              | ettings.                |               |
|----------|--------------------------------|-------------------------------------------------------------------|--------------------------------|-----------------------|-------------------------|---------------|
| Inte     | ernet                          | Local intran                                                      | et Trusted s                   | ites                  | Restricted<br>sites     |               |
| -Secur   | trust no<br>data.<br>ity jevel | t to damage yo<br>for this zone -                                 | ur computer o                  | or                    |                         | <u>o</u> ites |
|          | Cus<br>C                       | s <b>tom</b><br>ustom settings<br>To change the<br>To use the rec | settings, click<br>ommended se | < Custor<br>ttings, c | n Level.<br>:lick Defau | lt Level.     |
|          |                                | [                                                                 | <u>C</u> ustom Leve            |                       | <u>D</u> efau           | ilt Level     |

13. The trusted sites icon will show in status bar.

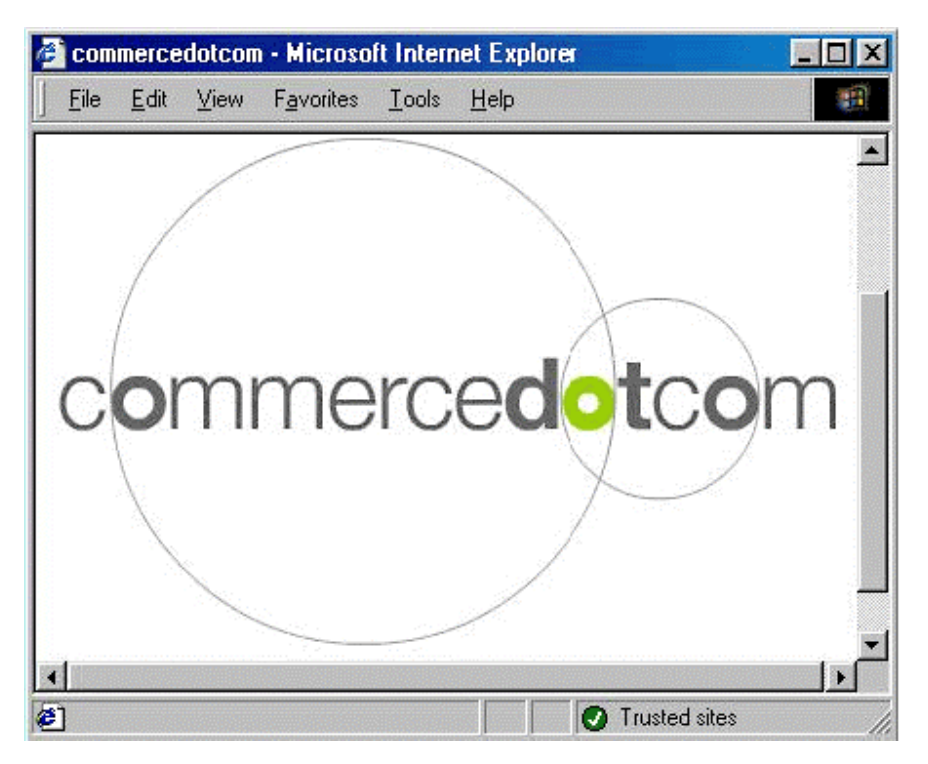